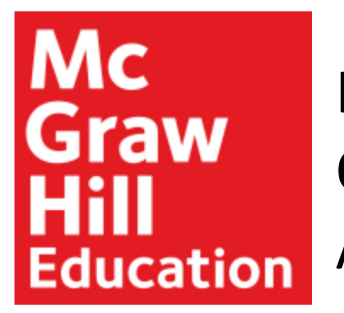

## How to Register for Connect via **ODU Blackboard with Inclusive** Access

Step 1: Log into Blackboard (A).

students.

Students

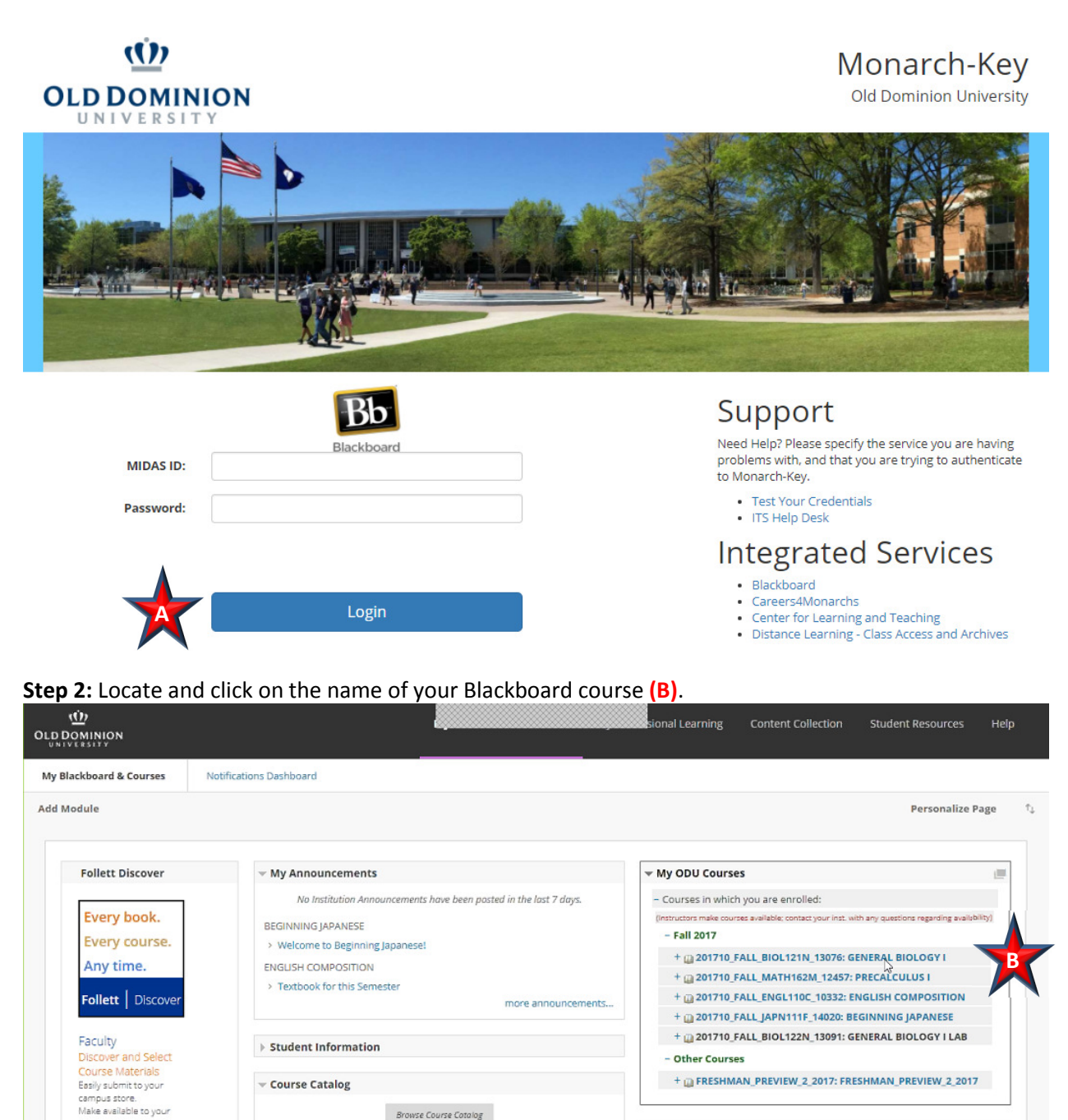

Browse Course Cotalog

Organization Catalog

- My Tasks

My Tasks:

**Step 3**: Under the course menu, locate and click on the content folder where your Connect assignment(s) reside; in this example click on Assignments (C).

|                                                       |                                     |                                           | sional Learning Cor     | ntent Collection  | Student Resources        | Help |
|-------------------------------------------------------|-------------------------------------|-------------------------------------------|-------------------------|-------------------|--------------------------|------|
| GENERAL BIOLOGY I 201710_FALL_                        | BIOL121N_13076 O Home Page          |                                           |                         |                   |                          |      |
| GENERAL BIOLOGY I<br>(201710_FALL_BIOL121N_<br>13076) | Home Page                           |                                           |                         |                   |                          |      |
| Home Page                                             | My Announcements                    |                                           | To Do                   |                   |                          | 1    |
| Announcements<br>Teaching Staff                       | No Course or Organization Announcem | ents have been posted in the last 7 days. |                         | 2                 | Edit Notification Settin | 82   |
| Syllabus                                              |                                     | more announcements                        | What's Past Due         | Actions           | ¥                        |      |
| Modules                                               | My Tasks                            |                                           | ► All Items (0)         |                   |                          | 0    |
| Assignments                                           | My Tasks:                           |                                           | What's Due              |                   | Actions                  | *    |
| Tools                                                 | No tos                              | sks due.<br>more tasks                    | Select Date: 08/29/2017 | Go                |                          |      |
|                                                       |                                     |                                           | <b>Today</b> (0)        |                   |                          | 0    |
|                                                       | What's New                          | What's New                                |                         | Nothing Due Today |                          |      |
|                                                       |                                     | Edit Notification Settings Actions 😻 🚖    | Tomorrow (0)            |                   |                          | 0    |
|                                                       |                                     | Last Updated: August 29, 2017 7:49 AM     | F This Week (1)         |                   |                          | 0    |

Step 4: Locate and click on a Connect assignment (D).

|                                                                                                  |            | My Blackboard & Courses                                                   | My Professional Learning | Content Collection | Student Resources | Help |  |  |
|--------------------------------------------------------------------------------------------------|------------|---------------------------------------------------------------------------|--------------------------|--------------------|-------------------|------|--|--|
| GENERAL BIOLOGY I 201710_FALL_BIOL121N_13076 O Assignments > CONNECT ASSIGNMENTS > Week 1 - 8/28 |            |                                                                           |                          |                    |                   |      |  |  |
| GENERAL BIOLOGY I<br>(201710_FALL_BIOL121N_<br>13076)                                            | Week 1 - 8 | 3/28                                                                      |                          |                    |                   |      |  |  |
| Home Page<br>Announcements<br>Teaching Staff                                                     | LS         | WATER MOLECULES AND CHEMICAL BONDS                                        |                          |                    |                   |      |  |  |
| Syllabus<br>Modules<br>Assignments<br>Exams                                                      | LS         | CARBOHYDRATES<br>learnsmart<br>Due Dote: September 8, 2017 8:00:00 AM EDT |                          |                    |                   |      |  |  |
| Tools                                                                                            | LS         | PROTEINS<br>learnsmart<br>Due Dote: September 8. 2017 8:00:00 AM EDT      |                          |                    |                   |      |  |  |
|                                                                                                  | Ρ          | Prep Majors Biology<br>LearnSmart Prep                                    |                          |                    |                   |      |  |  |

If prompted, select "Do not show this message again" and "Launch" (E).

|                                                                     | My Blackboard & Courses | My Professional Learning | Content Collection | Student Resources | Help |
|---------------------------------------------------------------------|-------------------------|--------------------------|--------------------|-------------------|------|
| Launch McGraw-Hill Link                                             |                         |                          |                    |                   |      |
| CONFIRMATION<br>You are accessing a link outside of ODU Blackboard. |                         |                          |                    |                   |      |
| Click <b>Cancel</b> to go back.                                     |                         |                          |                    | Cancel Launch     |      |

**Step 5**: If you do not already have a Connect account, you will be taken to the Account Registration page. Your email address, First Name and Last Name will be pre-filled. Complete the remaining fields, select "I agree" to the terms, and click "Continue" (F).

| Create your McGraw-Hill Educatior                                                                         | 1 accoun | t.                    |         | Instructor:<br>Doug Mills |  |
|----------------------------------------------------------------------------------------------------|----------|-----------------------|---------|---------------------------|--|
| JSMIT001@ODU.EDU                                                                                          |          | Confirm Email Address |         |                           |  |
| Password                                                                                                  |          | Confirm Password      |         | Raven: Biology            |  |
| Full Name John Security Question and Answer                                                               |          | Smith                 | iller 🚿 | , con rayer               |  |
| Select a Question                                                                                         | $\sim$   | Security Answer       |         |                           |  |
| We'll ask you this question to retrieve your passw<br>Mobile Number (optional, get important text alerts) | ord.     |                       |         |                           |  |
| Mobile Number                                                                                             |          |                       |         |                           |  |
| HIGONE HUHDEI                                                                                             |          |                       |         |                           |  |

Step 6: Registration and pairing have been completed. Work in Connect or click to Go back to Blackboard (G).

| MENU                       |                                                                                           |                      | G back to Blackboard |
|----------------------------|-------------------------------------------------------------------------------------------|----------------------|----------------------|
| 8                          | BIOLOGY_121N_123N - FALL_2017                                                             | -BIOL_121N_BIOL 136N |                      |
| O                          | Instructor                                                                                | Assignments          |                      |
| 雦                          | Doug Mills                                                                                | 🗅 Week 1 - 8/28      | 5 items 🗸            |
| <b>4</b>                   | Course materials                                                                          | 🗅 Week 2 - 9/4       | 3 items 🗸            |
| ۱<br>گر                    | Looseleaf print option<br>Purchase a discounted<br>looseleaf copy of your<br>course text. | C Week 3 - 9/11      | 2 items 🗸            |
| ដ                          | Study   SmartBook and LearnSmart                                                          | 🗅 Week 4 - 9/18      | 3 items 🗸            |
|                            | SB Biology<br>LS Peter Raven, the                                                         | 🗅 Week 5 - 9/25      | 3 items 🗸            |
| 12                         | Resources                                                                                 | 🗅 Week 6 - 10/2      | 3 items 🗸            |
|                            | Recorded Lectures                                                                         | 🗅 Week 7 - 10/9      | 2 items 🗸            |
| Graw<br>Hall<br>Idensition |                                                                                           | C Week 8 - 10/16     | 2 items 🗸            |